# **Contenido**

Clic en icono o título para obtener información.

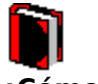

¿Cómo...? Instrucciones detalladas para llevar a cabo tareas comunes

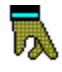

**<u>Buscar</u>** Indice de temas de Ayuda y funciones

# Color del texto

# Finalidad

Use para cambiar el color del texto. Si seleccionó "Sin relleno" en la paleta de patrones de relleno, la imagen será transparente sin importar el color que haya seleccionado.

### Pasos

- 1 Haga clic en 🔲.
- 2 Escoja un color en la paleta de colores.
- **3** Si desea que la imagen tenga un color determinado, escoja en la paleta de patrones de relleno.

# Vea también

Color de fondo Patrón de relleno

# **Entrar texto**

### **Finalidad**

Use Text Art para crear efectos especial con el texto como: olas, puntas, círculos, moños, etc.

### Pasos

- **1** Escriba el texto deseado en el cuadro de Entrar texto. Puede entrar hasta 500 caracteres, incluyendo espacios y caracteres especiales. Oprima Retorno para pasar a la otra línea.
- 2 Haga clic en el efecto especial que desea aplicar al texto
- **3** Escoja una de las opciones de personalización:

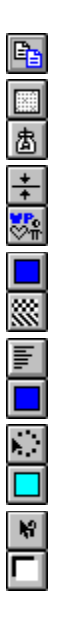

4 Cuando termine, haga clic afuera de la imagen del texto para regresar al documento.

# Vea también <u>Tipo de letra</u>

# Caracteres

# Finalidad

Use el cuadro de diálogo de Caracteres para visualizar los caracteres no presentados en el teclado (por ejemplo: caracteres acentuados y fracciones) que están disponibles con el tipo de letra que Ud. haya seleccionado.

# Pasos

- 1 Coloque el punto de inserción donde desea que aparezca el carácter en el cuadro de Entrar texto.
- 2 Haga clic en 🚟.
- **3** Escoja el carácter deseado de la lista de Caracteres.
- **4** Escoja Insertar y Cerrar para insertar el carácter seleccionado. *O bien,* escoja Insertar, luego seleccione otro carácter.

#### Vea también

Entrar texto Tipo de letra

# **Rotar texto**

# Finalidad

Use 🔛 para cambiar el ángulo de rotación de la imagen de un texto.

# Pasos

Para rotar el texto,

- Haga clic en .
  O bien, escoja Mostrar manejadores de rotación, en el menú de Rotación.
- 2 Arrastre un manejador de rotación para rotar el texto.

# Para especificar el grado de rotación del texto,

- **1** Escoja Rotación en el menú de Rotación.
- 2 Especifique los grados de rotación en el cuadro de diálogo de Rotación, luego escoja Aplicar.

# Vea también

Cambiar tamaño y posición de imagen

# Seleccionar una forma

# Finalidad

Use esta opción para seleccionar una forma a la cual ajustar el texto.

# Pasos

- **1** Entre el texto deseado en el cuadro de Entrar texto.
- **2** Haga clic en la forma para seleccionarla.
- **3** Haga clic en para volver la imagen del texto a su estado original.

Vea también Color del texto Entrar texto Suavizar

# Tipo de letra

### **Finalidad**

La lista de tipos de letra contiene todos los tipos de letra que están disponibles. El número y la variedad de tipos de letra disponibles depende de la capacidad de la impresora seleccionada y los tipos TrueType que instale. TextArt soporta TrueType y Adobe Type Manager (ATM).

#### Pasos

#### Para seleccionar un tipo de letra,

1 Para ver los tipos de letra disponibles, haga clic en la flecha hacia abajo, a la derecha del campo.

Los tipos de letra se visualizan en una ventana desplegable. Haga clic en las flechas hacia arriba o abajo para desplazarse por la lista.

**2** Haga clic en el tipo de letra seleccionado.

#### Para seleccionar un estilo de tipo de letra,

- 1 Para ver los estilos disponibles, haga clic en la flecha abajo a la derecha del campo de Estilos de tipo.
- **2** Haga clic en un estilo para seleccionarlo.

La mayoría de los <u>tipos de letra</u> tienen cuatro estilos: regular (llamado también normal o romano), cursiva, negrilla y cursiva en negrilla. La mayoría de los <u>tipos de letra de</u> <u>presentación</u> tienen sólo un estilo.

### Vea también

<u>Caracteres</u> <u>Color de fondo</u> <u>Color del texto</u> Patrón de relleno

# Acerca de TextArt

# Finalidad

Use Acerca de TextArt para ver el logo y la información de derechos (copyright) de TextArt 2.0.

# Pasos

**1** Escoja Acerca de TextArt en el menú de Ayuda.

# Sombra

# Finalidad

Use 🗖 para añadir o borrar una sombra detrás del texto. Use

para cambiar el color de la sombra.

Pasos

# Para añadir o borrar una sombra,

- 1 Haga clic en 🔲.
- 2 Escoja una sombra.

en el medio de la paleta de sombra indica Sin sombra.

# Para cambiar el color de la sombra,

**1** Haga clic en **.** 

2 Escoja un color en la paleta de colores.

# Vea también

<u>Bosquejo</u> <u>Entrar texto</u> <u>Seleccionar una forma</u>

# Bosquejo

# **Finalidad**

Use para cambiar el borde alrededor del texto para borrar el bosquejo. Use para cambiar el color del borde alrededor de los caracteres.

# Pasos

# Para cambiar <u>el g</u>rosor de un bosquejo,

1 Haga clic en 🛄.

2 Haga clic en el bosquejo para seleccionarlo.

 $\rightarrow$  representa la falta de bosquejo.

# Para cambiar <u>el</u> color del bosquejo,

1 Haga clic en 🚟.

2 Escoja un color en la paleta de colores.

# Vea también

Color del texto

# Patrón de relleno

Finalidad

Use 💹 para cambiar el patrón de relleno del interior del texto.

# Pasos

1 Haga clic en 💹.

2 Escoja un patrón de relleno.

Si selecciona "Sin relleno" la imagen será transparente. Si no tiene un bosquejo que lo delinee, Ud. no podrá ver la imagen.

📴 es el relleno sólido, concreto. Es lo mismo que llenar la imagen con un color.

Vea también Color de fondo Color del texto

# Suavizar

# Finalidad

Use las opciones de Suavizar para suavizar los bordes del texto.

# Pasos

1 Escoja <u>Normal</u>, <u>Alta</u> o <u>Muy alta</u> en el menú de Suavizar.

# Vea también

<u>Bosquejo</u>

# Uso de Ayuda

# Finalidad

Ayuda le proporciona informacióñ sobre los comandos de Ayuda, los botones y otros asuntos básicos de Ayuda de Windows.

### Pasos

 Escoja Uso de Ayuda en el menú de Ayuda. O bien, haga clic en <u>Cómo usar ayuda</u>.

# Vea también

Ayuda en contexto

# Barra de menú

Los siguientes ítemes aparecen en el menú de TextArt. Los menúes de Archivo y Ventana pertenecen a la aplicación desde la que se ejecuta TextArt.

Editar Rellenar Sombra Bosquejo Rotación Suavizar Ayuda

# **Alinear texto**

# Finalidad

Use 🖾 para alinear texto a la izquierda, a la derecha o en el centro de un cuadro de imagen.

# Pasos

1 Haga clic en 🚟.

2 Escoja para alinera texto a la izquierda. O bien,

escoja 🛓 para centrar el texto.

O bien,

escoja 🗐 para alinear texto a la derecha.

Vea también

Entrar texto

# Color de fondo

Finalidad

Use 🔀 para cambiar el color del <u>patrón de fondo</u> dentro del texto.

# Pasos

1 Haga clic 🚟.

2 Escoja un color de la paleta de colores.

Si seleccionó previamente "Sin relleno", no podrá rellenar el texto con ningún color. Si seleccionó el relleno sólido, no podrá rellenar el texto con un color de fondo. El color de fondo se aplica sólo si seleccionó un patrón con dos colores.

# Vea también

<u>Color del texto</u> <u>Patrón de relleno</u>

# Cambiar tamaño y posición de imagen

# **Finalidad**

Puede mover o cambiar el tamaño de la imagen del texto usando el ratón. No es necesario que entre en TextArt para mover o cambiar el tamaño de la imagen del texto en el documento.

### Pasos

# Para mover o cambiar la imagen en TextArt,

- 1 Para mover una imagen, coloque el puntero en el borde de la imagen de TextArt, luego arrastre el cuadro a una nueva ubicación en la página.
- 2 Para cambiar el tamaño de la imagen, arrastre uno de los manejadores para expandir o reducir el tamaño del cuadro de gráfico.

# Para mover o cambiar la imagen de TextArt en el documento,

 Para mover la imagen, coloque el puntero en cualquier lugar dentro del cuadro, luego arrástrelo a una nueva ubicación en la página.
 O bien,
 Usage elis con el batén deresho del ratén en la imagen lugge associa Pasición

Haga clic con el botón derecho del ratón en la imagen, luego escoja Posición.

2 Para cambiar el tamaño de la imagen, arrastre uno de los manejadores para ampliar o reducir el tamaño del cuadro de gráfico. O bien,

Haga clic derecho en la imagen, luego escoja Tamaño.

Vea también

<u>Rotar texto</u>

**tipos de letra del texto** Tipos de letra fáciles de leer en la copia.

Zapf Elliptical 711

Zapf Elliptical 711 Italic

Zapf Elliptical 711 Bold

Zapf Elliptical 711 Bold Italic

mostrar tipos de letra

Tipos de letra decorativos usados en los títulos.

# Americana BT Broadway Formal Script 421 BT Handel Gothic

patrón de fondo El patrón de fondo representa el color que se aplicará al patrón de relleno.

En un patrón con rayas y relleno sólido, por ejemplo, los colores sólidos es el relleno de fondo.

En el ejemplo siguiente, el color rosa es el color del texto y el blanco el color de relleno.

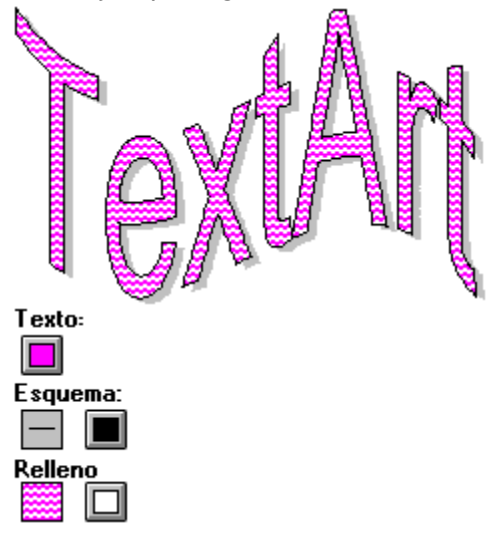

# **Copiar imagen**

# **Finalidad**

Use Para copiar una imagen TextArt en el portapapeles. Luego puede pegar una imagen en otra aplicación de Windows. TextArt soporta <u>Object Linking and Embedding</u> (<u>OLE</u>) 2.0.

# Pasos

**1** En TextArt, cree la imagen que desea colocar en otra aplicación.

2 Haga clic . O bien, escoja Copiar en el menú de Editar.

**3** En en la aplicación de Windows que Ud. desee copiar una imagen, escoja Pegar en el menú de Editar.

Vea también

<u>Pegar texto</u>

# Pegar texto

# **Finalidad**

Use 💹 para copiar texto del portapapeles de Windows en TextArt.

# Pasos

- **1** En la aplicación de Windows, seleccione el texto que desea colocar en TextArt, luego escoja Copiar en el menú de Editar.
- 2 En TextArt, haga clic en 🚟. O bien, Escoja Pegar, en el menú de Editar.
- **3** Haga los cambios que desea hacer a la imagen.

# Vea también Copiar imagen

# Editar una imagen

# **Finalidad**

TextArt soporta <u>Object Linking and Embedding (OLE)</u>, el cual le permite editar una imagen de TextArt directamente en el documento de WordPerfect o desde otra aplicación.

### Pasos

## Para editar una imagen TextArt,

- **1** Seleccione la imagen TextArt que desea editar.
- 2 Haga doble clic en la imagen.
  O bien,
  escoja Objeto de documento de TextArt 2.0 en el menú de Editar, luego escoja Editar.
- **3** Editar una imagen.
- **4** Cuando termine, haga clic en cualquier lugar fuera de la imagen del texto para regresar al documento con la imagen TextArt editada.

### Para editar una imagen desde otra aplicación,

- **1** En la aplicación, haga doble clic en la imagen TextArt.
- 2 En TextArt, haga los cambios que desee hacer a la imagen.
- **3** Cuando termine, haga doble clic en el cuadro de control de menú para regresar a la aplicación, habiendo editado la imagen TextArt.

Vea también Copiar imagen Entrar texto

# Guardar una imagen

### **Finalidad**

Las imágenes TextArt se guardan con los documentos en las cuales se encuentran; no se pueden guardar como archivos individuales de TextArt. Las imágenes se pueden copiar en el portapapeles de Windows y luego se puede colocar un otras aplicaciones.

# Pasos

- **1** Escoja Archivar o Archivar como en el menú de Archivo.
- **2** Especifique la vía y el nombre de archivo del documento, en el cuadro de texto de Nombre de archivo, luego escoja OK.

Vea también Copiar imagen Pegar texto

# object linking and embedding (OLE)

Es el proceso de crear un documento en una aplicación (aplicación cliente) que contiene texto o gráficos creados en otra aplicación (aplicación servidora). Cuando se altera un objeto vinculado en la aplicación servidora, se actualiza automáticamente en la aplicación cliente. Los objetos integrados (embedded) no se actualizan.

**Alta** Tiempo lento de redibujado de la imagen y suavidad media.

**Normal** Suavidad normal y tiempo rápido de redibujado de una imagen.

Muy alta Máximo de suavidad y el tiempo más lento de redibujado de una imagen.

# Ayuda en contexto

# Finalidad

Use 🔀 para obtener Ayuda sensible al contexto para los botones, ítemes del menú desplegable y objetos en la ventana de la aplicación.

# Pasos

- 1 Haga clic en *O bien,* Oprima Mayúsc.+F1.
- 2 Haga clic en el ítem para el cual desea obtener ayuda.

Vea también Uso de Ayuda

| ¿Cómo?         |                 |        |
|----------------|-----------------|--------|
| 🚺 Abrir Libros | 📔 Cerrar Libros | Cerrar |

| <b>.</b>         | <u>Crear texto</u>                           |
|------------------|----------------------------------------------|
| •                | Aplicar efectos especiales                   |
|                  | <u>Trabajar con los colores de la imagen</u> |
| <u> </u>         | <u>Trabajar con el tamaño de la imagen</u>   |
| <mark>8</mark> € | <u>Guardar y exportar una imagen</u>         |

# **¿Cómo…?**

Cerrar Libros

Cerrar

# Crear texto

Entrar Texto

<u>Caracteres</u>

<u>Tipo de letra</u>

Tipo de letra, estilos

Alinear texto

Copiar imagen

Pegar texto

Editar una imagen

# Aplicar efectos especiales

<u>Bosquejo</u>

Patrón de relleno

Seleccionar una forma

<u>Sombra</u>

Rotar texto

# Trabajar con los colores de la imagen

Color del texto

<u>Bosquejo</u>

Color de fondo

<u>Sombra</u>

# 📔 🛛 Trabajar con el tamaño de la imagen

Cambiar tamaño y posición de imagen

Cambiar tamaño y posición de imagen

<u> Guardar y exportar una imagen</u>

<u>Guardar una imagen</u>

<u>Copiar imagen</u>

# ¿Cómo...?

Ecerrar Libros

Cerrar

Crear texto

Entrar Texto

Caracteres

<u>Tipo de letra</u>

<u>Tipo de letra, estilos</u>

Alinear texto

Copiar imagen

Pegar texto

Editar una imagen

- Aplicar efectos especiales
- 🗱 🔢 Trabajar con los colores de la imagen
- 🔀 🔢 Trabajar con el tamaño de la imagen
- 🔀 🔄 Guardar y exportar una imagen

# **¿Cómo...?**

Ecerrar Libros

Cerrar

Crear texto

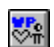

Aplicar efectos especiales

<u>Bosquejo</u>

Patrón de relleno

Seleccionar una forma

<u>Sombra</u>

Rotar texto

- Trabajar con los colores de la imagen
- 🔀 🔢 Trabajar con el tamaño de la imagen
- <u> Guardar y exportar una imagen</u>

# ¿Cómo...?

Ecerrar Libros

Cerrar

Crear texto

Sen .

Aplicar efectos especiales

# 🗱 🔄 Trabajar con los colores de la imagen

Color del texto

<u>Bosquejo</u>

Color de fondo

<u>Sombra</u>

- 🌃 🔄 Trabajar con el tamaño de la imagen
- 🔀 🔄 Guardar y exportar una imagen

# ¿Cómo...? 🏥 Abrir Libros 🛛 🖥 Cerrar Libros

Cerrar

Crear texto

- Aplicar efectos especiales
- 🗱 🔄 Trabajar con los colores de la imagen
- Trabajar con el tamaño de la imagen Cambiar tamaño y posición de imagen Cambiar tamaño y posición de imagen

🚰 🔢 🔤 Guardar y exportar una imagen

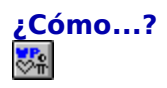

| 💴 Crear texto   |
|-----------------|
| 💴 🛛 Crear texto |

- Aplicar efectos especiales
- 🗱 🔢 Trabajar con los colores de la imagen
- 🌇 🔄 Trabajar con el tamaño de la imagen
- 🔀 🔄 Guardar y exportar una imagen

<u>Guardar una imagen</u>

<u>Copiar imagen</u>